# Troubleshoot - Permanent IP Address - Windows 7 Embedded - Beckhoff

How to setup or change the IP address on a Beckhoff CX5120/CX5020 running on Windows 7 Embedded.

Difficulty Easy

Ouration 5 minute(s)

#### Contents

Step 1 - No Teamviewer? Step 2 - IP Information Step 3 - Navigate and Change

Comments

#### Step 1 - No Teamviewer?

Sometimes there is no possible way of connecting to a Beckhoff PC due to an IP address conflict. In this case there are two options:

- 1. The customer must find a monitor with DVI port, DVI cable, USB keyboard, USB mouse and complete the next steps.
- 2. Connect to the PLC via Remote Desktop from the front end PC using the PLC name (i.e F050B)

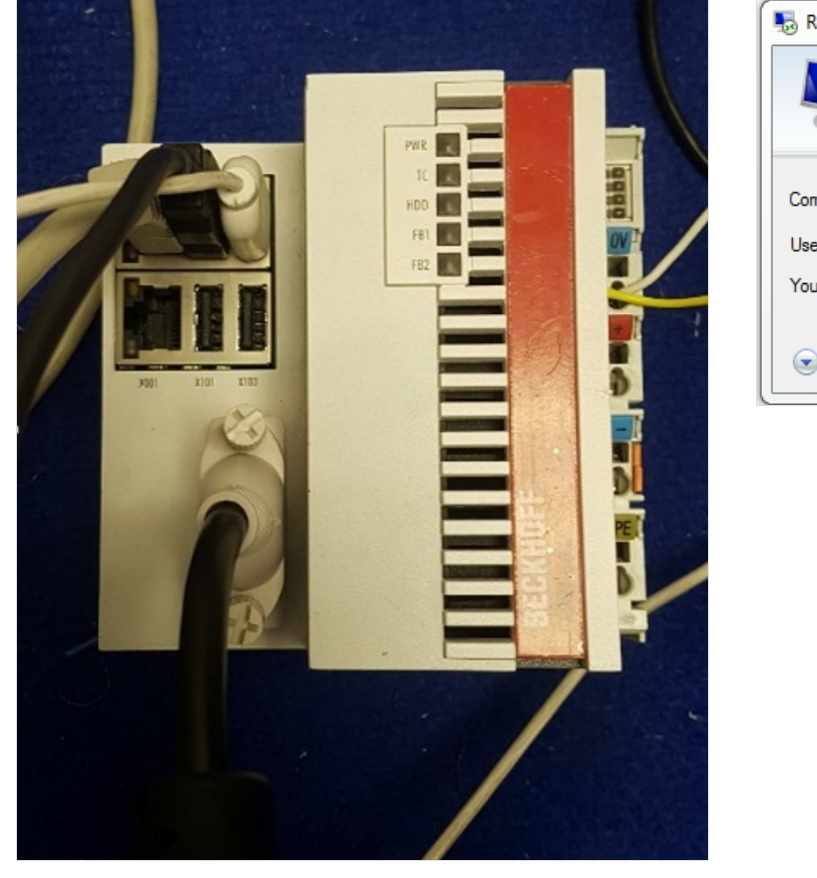

| Remote Desktop Connection                           |                              |   |   |  |  |
|-----------------------------------------------------|------------------------------|---|---|--|--|
|                                                     | Remote Desktop<br>Connection |   |   |  |  |
| Computer:                                           | F100B                        | • | · |  |  |
| User name:                                          | None specified               |   |   |  |  |
| You will be asked for credentials when you connect. |                              |   |   |  |  |
| Show Options                                        |                              |   |   |  |  |

### Step 2 - IP Information

When changing a permanent IP address it must be changed to an IP address that has been reserved. The customer is the only person that can assure this. If we cannot gather a permanent IP address put address as high to 250 as possible. Check this IP address is not taken by pinging it.

All other information can be gathered through typing **ipconfig/all** in the command prompt.

| ernet adapter Ethernet 2:      |  |                                       |
|--------------------------------|--|---------------------------------------|
| Connection-specific DNS Suffix |  |                                       |
| Description                    |  | Nesltak 2010 089 Feelly Controller 22 |
| Physical Address               |  | 66-6E-8F-10-06-89                     |
| DHCP Enabled                   |  |                                       |
| Autoconfiguration Enabled      |  |                                       |
| Link-local IPv6 Address        |  |                                       |
| IPv4 Address                   |  |                                       |
| Subnet Mask                    |  | 255.255.255.0                         |
| Default Gateway                |  | 192.168.1.1                           |
| DHCPv6 IAID                    |  |                                       |
| DHCPv6 Client DUID             |  |                                       |
| DNS Servers                    |  | 8.8.8.8                               |
|                                |  | 8.8.4.4                               |
| NetBIOS over Tcpip             |  | Enablad                               |

## Step 3 - Navigate and Change

- 1. Go to Start
- 2. Control Panel
- 3. Network Connection
- 4. There will be two networks present: one will show EtherCAT; the other EtherNET or Local Area Connection, Right Click on this and go to Properties.
- 5. Scroll down the connection options and left click the text of Internet Protocol (TCP/IP) and click Properties
- 6. Input IP address, subnet mask and default gateway, preferred and alternate DNS server.
- 7. Click OK to submit.

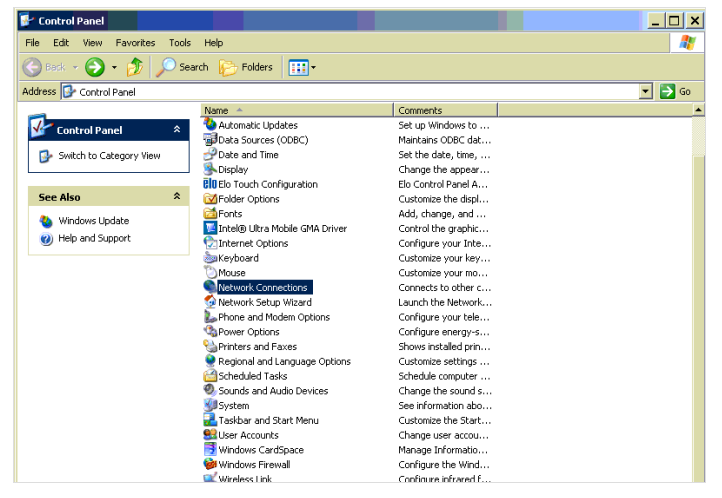

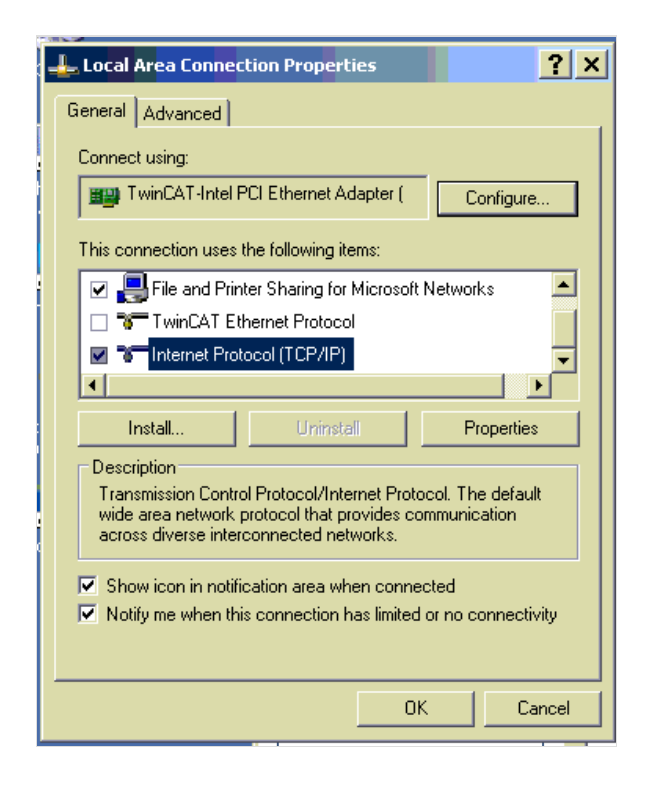

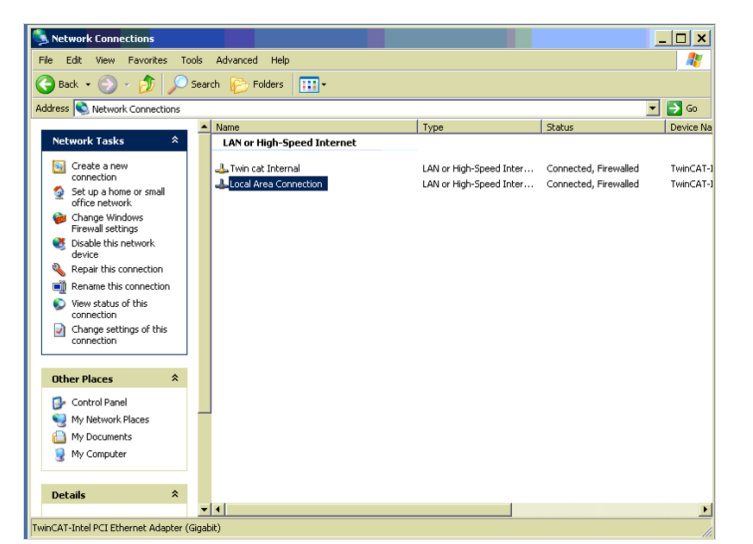

| L. Lo | cal Area Connection Properties                                                                             | ? ×                             |  |  |  |  |  |  |  |
|-------|----------------------------------------------------------------------------------------------------|---------------------------------|--|--|--|--|--|--|--|
| Ger   | ier Internet Protocol (TCP/IP) Properties                                                                  |                                 |  |  |  |  |  |  |  |
| Co    | General                                                                                                    |                                 |  |  |  |  |  |  |  |
| 1     | You can get IP settings assigned automatically if your network supports                                    |                                 |  |  |  |  |  |  |  |
| Tł    | this capability. Utherwise, you need to ask your network administrator for<br>the appropriate IP settings. |                                 |  |  |  |  |  |  |  |
| Ī     | O Obtain an IP address automatically                                                                       |                                 |  |  |  |  |  |  |  |
| ]     | Use the following IP address:                                                                              | © Use the following IP address: |  |  |  |  |  |  |  |
| 4     | IP address:                                                                                                | 192.168.80.141                  |  |  |  |  |  |  |  |
| F     | Subnet mask:                                                                                               | 255 . 255 . 255 . 0             |  |  |  |  |  |  |  |
|       | Default gateway:                                                                                           | 192.168.80.1                    |  |  |  |  |  |  |  |
|       | O Obtain DNS server address automatically                                                                  |                                 |  |  |  |  |  |  |  |
|       | Use the following DNS server addresses:                                                                    |                                 |  |  |  |  |  |  |  |
|       | Preferred DNS server:                                                                                      | 192.168.80.2                    |  |  |  |  |  |  |  |
|       | Alternate DNS server:                                                                                      | 192.168.80.10                   |  |  |  |  |  |  |  |
|       |                                                                                                    |                                 |  |  |  |  |  |  |  |
|       |                                                                                                    | Advanced                        |  |  |  |  |  |  |  |
|       |                                                                                                    | OK Cancel                       |  |  |  |  |  |  |  |
|       |                                                                                                    |                                 |  |  |  |  |  |  |  |